# A:ログイン・二段階認証の方法

## <u>ログインページ</u>にアクセスして、ユーザー名(ログインID)とパスワードを入力し、

## ログインをクリックする (1~3)

| 安城市民活動情報サイト         |
|---------------------|
| ログイン                |
| ユーザー名:              |
| ①「ユーザー名(ログインID)」を入力 |
| パスワード:              |
| ②「パスワード」を入力         |
| □ ログイン情報を記憶する       |
| パスワードをお忘れですか? 💥     |
| ユーザー名をお忘れですか?       |
|                     |
|                     |
| ③「ログイン」をクリック        |
|                     |

## 「安城市民活動情報サイト ログイン確認用コード」という件名のメールと

5ケタの確認用コードが届いていることを確認する(④)

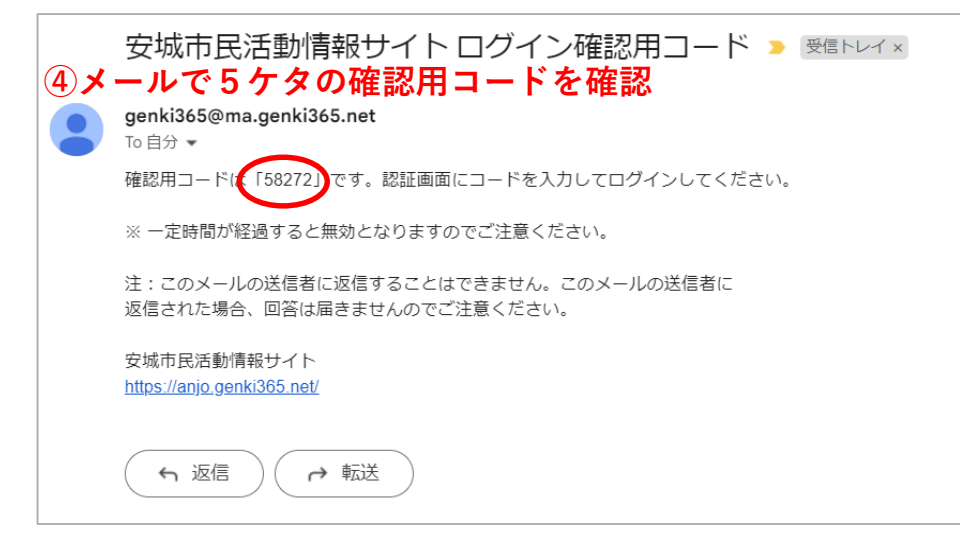

## ログインページで5桁の確認用コードを入力し、ログインをクリックする(5,6)

| 安城市民活動情報サイト                  |
|------------------------------|
| 2段階認証                        |
| 確認用コードを入力:                   |
| ⑤コードを入力                      |
| ② ご登録のメールへ届く、確認用コードを入力してください |
| □ ログイン情報を記憶する                |
| 「ログイン」をクリック<br>⑥「ログイン」をクリック  |

## この画面が表示されたらログイン完了

### 安城市民活動情報サイト

確認団体A お知らせ イベント ボランティア募集 活動紹介 ブログ 団体・施設・講師情報 アセット マイメディア マイメディアトップ

## ダッシュボード

#### マニュアル・操作説明動画

#### 団体マニュアル | 登録団体用操作説明動画

#### 揭載情報編集

#### お知らせ

お知らせなどを登録して下さい。

#### イベント

イベントの情報を登録して下さい。登録された情報はカレンダーにも掲載されます。

#### ボランティア募集

ボランティア募集・会員募集など、ボランティア募集の情報を登録して下さい。

#### 活動紹介

活動紹介を登録して下さい。

#### ブログ

上記以外の情報で告知したい情報を登録して下さい。

#### 申し込み管理

#### 申し込み一覧

イベント・講座、募集への申し込み状況を確認できます。